To setup IMAP in outlook, please follow the pictorial, replace your email ID with example ID in this Pictorial

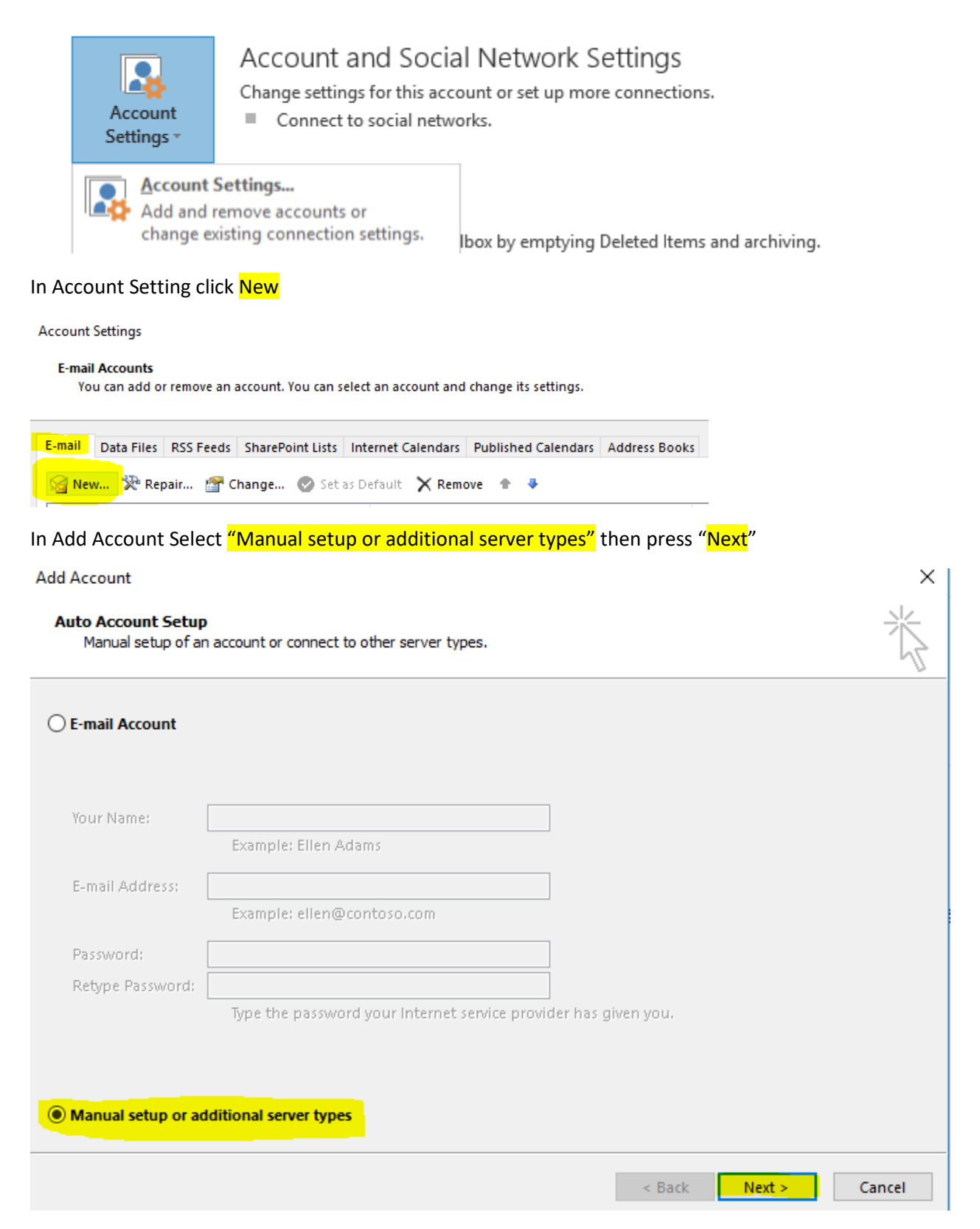

## Select POP or IMAP and then press Next

Add Account

#### Choose Service

O Microsoft Exchange Server or compatible service Connect to an Exchange account to access email, calendars, contacts, tasks, and voice mail Outlook.com or Exchange ActiveSync compatible service Connect to a service such as Outlook.com to access email, calendars, contacts, and tasks POP or IMAP

Connect to a POP or IMAP email account

Next > < Back

Cancel

 $\times$ 

Enter your Details as Your Name, Email Address,

Account Type IMAP,

incoming mail server webmail.efulife.com

and outgoing SMTP webmail.efulife.com

and press More Settings

Add Account

### POP and IMAP Account Settings

Enter the mail server settings for your account.

| User Information                  |                             | Test Account Settings                                                                                           |
|-----------------------------------|-----------------------------|----------------------------------------------------------------------------------------------------|
| Your Name:                        | Test IMAP                   | We recommend that you test your account to ensure that                                                          |
| Email Address:                    | test@bancassurance.efulife. | the entries are correct.                                                                                        |
| Server Information                |                             |                                                                                                    |
| Account Type:                     | IMAP                        | lest Account Settings                                                                                           |
| Incoming mail server:             | webmail.efulife.com         | Automatically test account settings when Next<br>is clicked                                                     |
| Outgoing mail server (SMTP):      | webmail.efulife.com         |                                                                                                    |
| Logon Information                 |                             |                                                                                                    |
| User Name:                        | test@bancassurance.efulife. |                                                                                                    |
| Password:                         | *****                       |                                                                                                    |
| ✓ R                               | emember password            | a de la companya de la companya de la companya de la companya de la companya de la companya de la companya de l |
| Require logon using Secu<br>(SPA) | re Password Authentication  | More Settings                                                                                                   |
|                                   |                             | < Back Next > Cancel                                                                                            |

×

Enter your Mail Account Name and press OK

| Internet E-mail Settings                                                                                    | $\times$ |
|----------------------------------------------------------------------------------------------------|----------|
| General Outgoing Server Advanced                                                                            |          |
| Mail Account                                                                                                | -        |
| lype the name by which you want to refer to this account. For<br>example: "Work" or "Microsoft Mail Server" | _        |
| test@bancassurance.efulife.com (1)                                                                          |          |
| Other User Information                                                                                      | -        |
| Organization:                                                                                               |          |
| Reply E-mail:                                                                                               |          |
|                                                                                                    |          |
|                                                                                                    |          |
|                                                                                                    |          |
|                                                                                                    |          |
|                                                                                                    |          |
|                                                                                                    |          |
|                                                                                                    |          |
|                                                                                                    |          |
|                                                                                                    |          |
|                                                                                                    |          |
| OK Cance                                                                                                    | 9        |

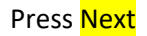

Add Account

#### POP and IMAP Account Settings

Enter the mail server settings for your account.

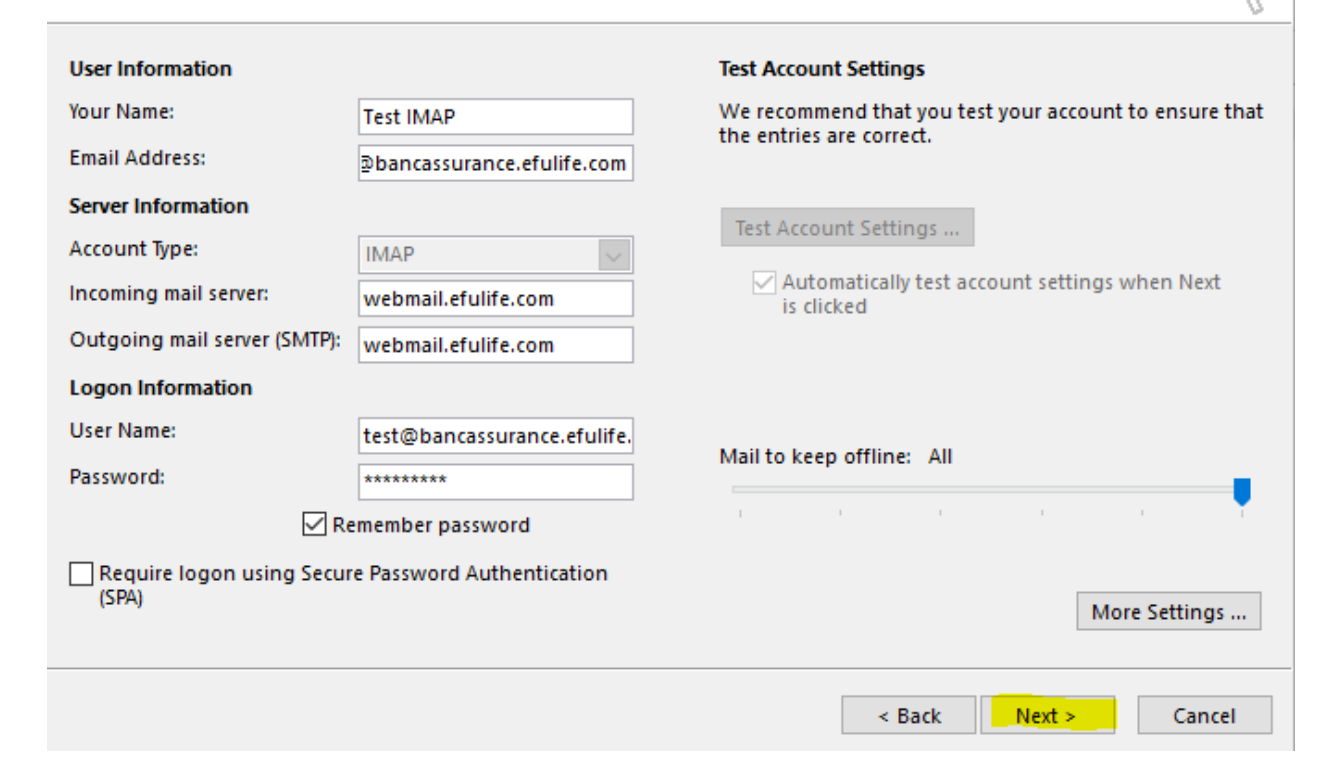

 $\times$ 

### Now you will see the Test Account Settings, press Close

| Test Account Settings                                          |                  |               |
|----------------------------------------------------------------|------------------|---------------|
| Congratulations! All tests completed successfully<br>continue. | . Click Close to | Stop<br>Close |
| Tasks Errors                                                   |                  |               |
| Tasks                                                          | Status           |               |
| ✓ Log onto incoming mail server (IMAP)                         | Completed        |               |
| ✓ Send test e-mail message                                     | Completed        |               |

# Congratulations, you have added your Email Account in Outlook, Press Finish

Add Account

You're all set!

We have all the information we need to set up your account.

Add another account...

| < Back Finish |
|---------------|